O aluno deverá acessar o site: qacademico.ifce.edu.br e clicar na opção ALUNO.

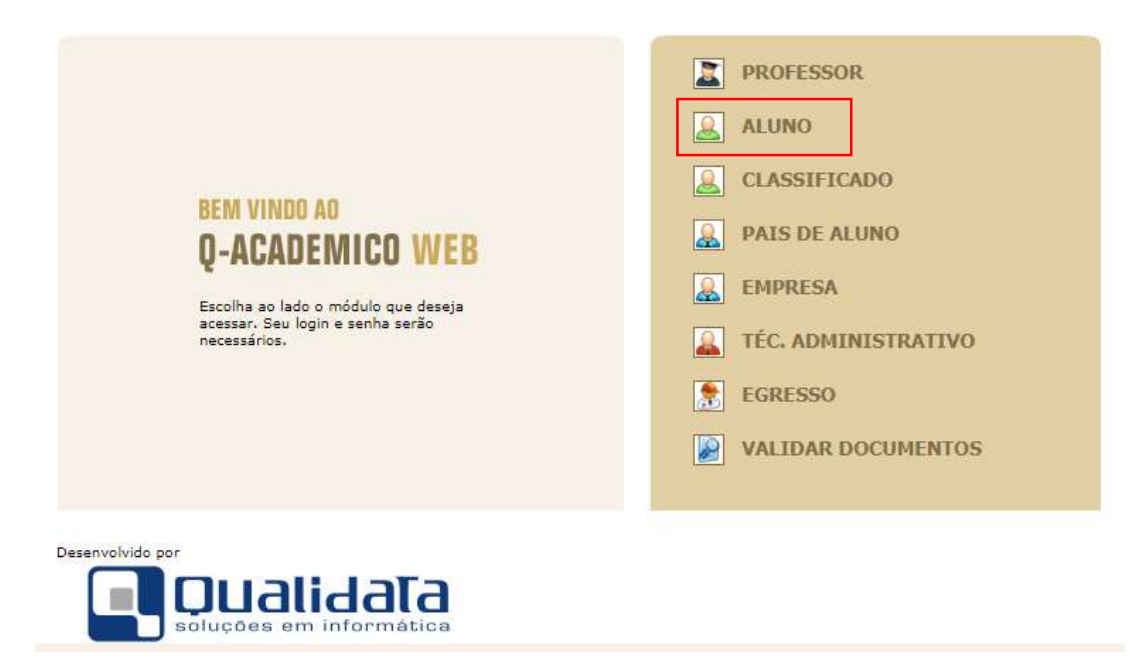

Após isso o aluno deverá digitar sua **Matrícula** e sua **senha** de acesso, <u>lembrando, que a senha</u> <u>inicial é **123**</u>.

| Q-ACADEMICO                                                | WEB<br>s atividades                                                                                                    | OPÇOES DO MODULO DO ALUNO                                                                                                    |              |
|------------------------------------------------------------|----------------------------------------------------------------------------------------------------|----------------------------------------------------------------------------------------------------|--------------|
| Por favor, entre com suas                                  | informações de login nos                                                                                                    | A CONTRACTOR OF MANY                                                                                                    | Y            |
| campos abaixo:<br>Login Senha OK<br>Esqueci minha senha OK |                                                                                                    | O Q-Acadêmico Web oferece uma grande quantidade<br>informações para você. Através dos icones abaixo você p<br>conhecer melhor as opções deste módulo.                                                                                                    | e de<br>pode |
|                                                            |                                                                                                    | Passe o mouse sobre os ícones para visualizar sua                                                                                                    |              |
|                                                            |                                                                                                    | descrição.                                                                                                    |              |
|                                                            | O Q-Acadêmico Web o apro-<br>xima ainda mais da sua                                                                                                    | descrição.<br>PASSE O MOUSE SOBRE OS ÍCONES:                                                                                                    |              |
| Ō                                                          | O Q-Acadêmico Web o apro-<br>xima ainda mais da sua<br>instituição, dos seus profes-<br>sores e da sua turma.<br>É uma importante ferramen-ta<br>que possibilitară a você,                                                                                                    | descrição.    PASSE O MOUSE SOBRE OS ÍCONES:                                                                                                    |              |
| Acadêmico,                                                 | O Q-Acadêmico Web o apro-<br>xima ainda mais da sua<br>instituição, dos seus profes-<br>sores e da sua turma.<br>É uma importante ferramen-ta<br>que possibilitará a você,<br>enquanto estudante, um<br>universo de informações muito<br>grande, ao alcance de poucos<br>clinues | descrição.<br>PASSE O MOUSE SOBRE OS ÍCONES:<br>PASSE O MOUSE SOBRE OS ÍCONES:<br>PASSE OS ÍCONES:<br>PASSE OS ÍCONES:<br>PASSE OS ÍCONE |              |

Para solicitar o **Histórico Escolar** o aluno deverá clicar na opção **Solicitar Documentos**, conforme tela abaixo:

| 17         | Calendário Acadêmico<br>Todas as datas do que acontece na sua instituição, no seu curso e na sua turma estão<br>disponíveis para visualização em um &único calendário.    |
|------------|----------------------------------------------------------------------------------------------------|
| <b>***</b> | Diários<br>Datas de provas, trabalhos e exercícios de cada disciplina.                                                                                                    |
| 10         | Boletim<br>Confira notas e freqüências                                                                                                    |
| ø          | Estágios<br>Verifique se há ofertas de estágios para o seu curso                                                                                                    |
|            | Caixa de Mensagens<br>Você possui mensagens não lidas.                                                                                                    |
|            | Histórico Escolar<br>Histórico Escolar                                                                                                    |
|            | Matrizes Curriculares<br>Consulte as Matrizes Curriculares.                                                                                                    |
| \$         | Pedido de Alteração de Dados Cadastrais<br>Há erros em seu Cadastro de Aluno? Alguns dados mudaram, como seu telefone ou endereço?<br>Envie uma solicitação de alteração. |
| ??         | FAQs<br>Consulte as perguntas mais freqüentes enviadas a seus professores, ou envie uma pergunta.                                                                         |
| <b>\</b>   | Material de aula<br>Consulte Material para Download                                                                                                    |
|            | Alterar Senha<br>Altere sua Senha Periodicamente                                                                                                    |
| 8          | Currículo Pessoal<br>Mantenha seu currículo atualizado.                                                                                                    |
|            | Medidas disciplinares e premiações<br>Medidas disciplinares e premiações                                                                                                  |
| ٥          | Solicitar Documentos<br>Solicite históricos e declarações.                                                                                                    |
|            | Eventos<br>Veja os eventos promovidos pela instituição.                                                                                                    |
|            | Inscrição em Estágio Curricular<br>Inscrição em Estágio Curricular                                                                                                    |
|            | Novas Funcionalidades<br>Consulte as novas funcionalidades do Q-Acadêmico WEB                                                                                             |
|            |                                                                                                    |

Na próxima tela o aluno deverá solicitar o **Histórico Parcial** do aluno e por fim ir em **Últimos Documentos Solicitados** e fazer *download* do arquivo em questão.

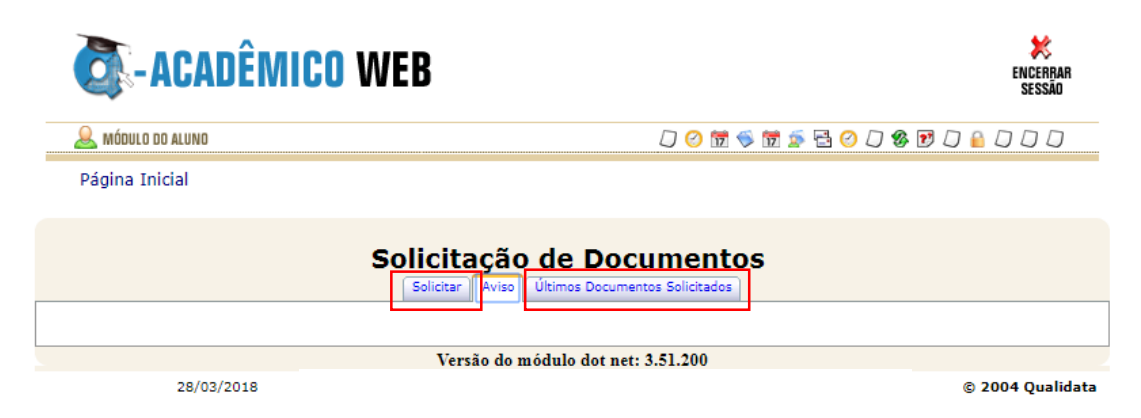